#### PROCEDURA PER L'INSERIMENTO DEI DATI TELECAMERE TRAMITE IL PORTALE ISTITUZIONALE DEL COMUNE DI MILANO

#### Vai su un motore di ricerca:

| G Google                                                      | ×                   | +                        |                  |                    |   |             | 0                | -  | ٥           | × |
|---------------------------------------------------------------|---------------------|--------------------------|------------------|--------------------|---|-------------|------------------|----|-------------|---|
| $\ \ \leftarrow \ \ \rightarrow \ \ \ \ \ \ \ \ \ \ \ \ \ \ $ | a google.it         |                          |                  |                    |   | ☆ 🕐 🐵       | 8 <mark>/</mark> | 88 | * 0         | : |
| Chi siamo G                                                   | oogle Store         |                          | Goo              | ogle               |   | Gmail Immag | ini 👬            | :  | Accedi      |   |
|                                                               |                     | ٩                        |                  |                    | Ļ |             |                  |    |             |   |
|                                                               |                     |                          | Cerca con Google | Mi sento fortunato |   |             |                  |    |             |   |
|                                                               |                     |                          |                  |                    |   |             |                  |    |             |   |
| Italia                                                        |                     |                          |                  |                    |   |             |                  |    |             |   |
| Pubblicità                                                    | Soluzioni aziendali | Come funziona la Ricerca | 🔪 Carbon         | neutral dal 2007   |   | Privacy     | Termini          | Im | npostazioni |   |
| <b>I</b> O <b>I</b>                                           | 🗄 🖥 🌍 🧿             | 🔺 e 🔯 🗐 👘                |                  |                    |   |             | ~ (              | ₹  | 12:07 🛛     |   |

Cerca le parole chiave: anagrafe telecamere Comune di Milano

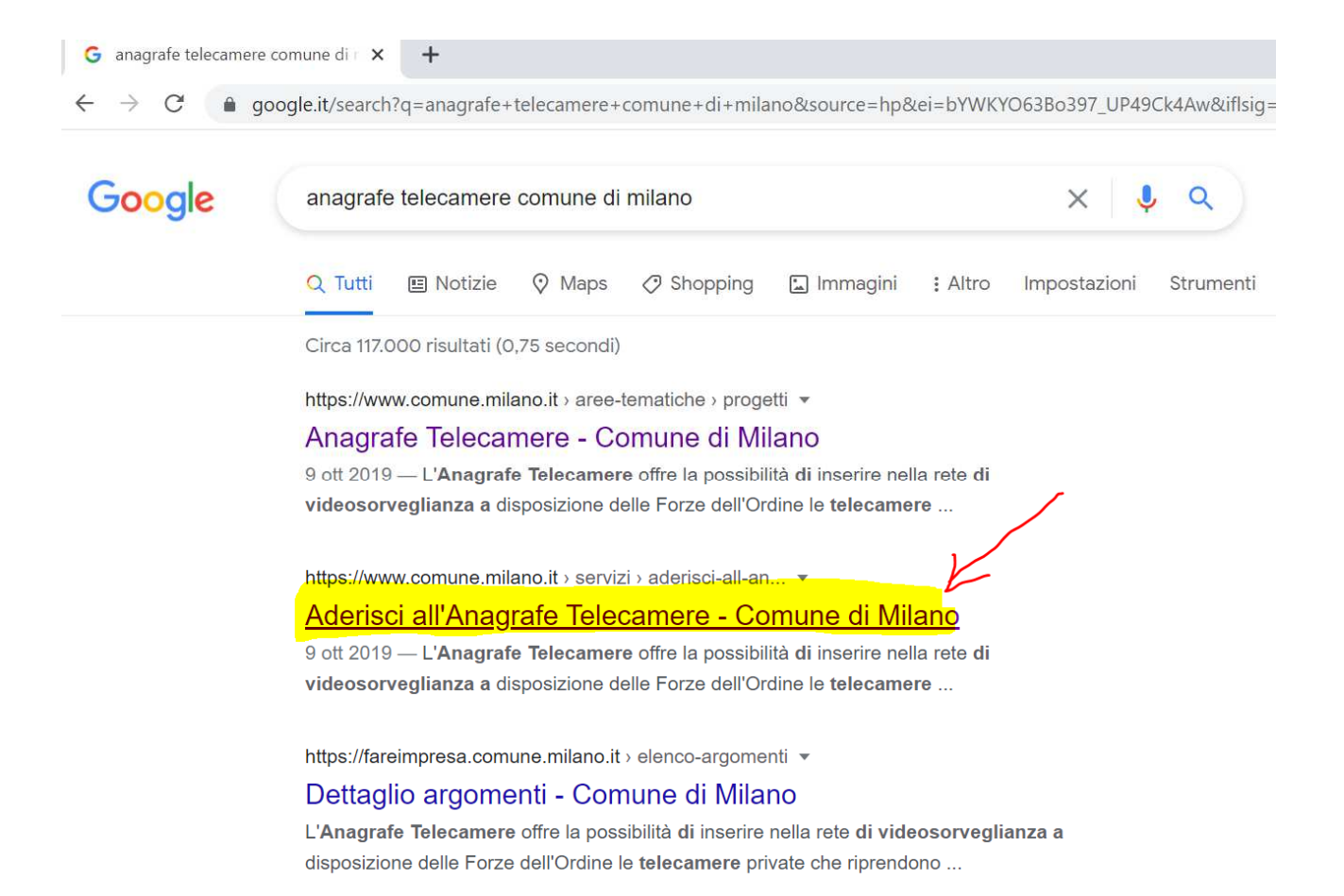

Vai al sito e accedi al servizio sulla figura indicata dalla freccia:

| . W                                                                                                    | getti, anagrare-telecar                                      | nere                      |                               | C A                  |
|----------------------------------------------------------------------------------------------------|--------------------------------------------------------------|---------------------------|-------------------------------|----------------------|
| Comune de<br>Milano                                                                                                    |                                                              | Ricerca                   | Q                             | Seleziona lingua 🔻   |
| COMUNE DI MILANO                                                                                                    | AREE TEMATICHE                                               | SERVIZI                   | UFFICIO STAMPA                |                      |
| Home > Comune di Milano > Aree tematiche > Polizia locale                                                              | e e sicurezza > Progetti >                                   | Anagrafe Telecan          | nere                          |                      |
| Anagrafe Telecamere                                                                                                    |                                                              |                           |                               | /                    |
| L'Anagrafe Telecamere offre la possibilità di inserire nella<br>riprendono aree esterne aperte al pubblico.            | rete di videosorveglianza                                    | a disposizione (          | delle Forze dell'Ordine le te | lecamere private che |
| L'adesione dei privati all'Anagrafe Telecamere avviene su<br>collegamento al servizio Aderisci all'Anagrafe Telecamere | <b>base volontaria.</b> Per cond<br>presente in questa pagin | lividere i tuoi im<br>ia. | pianti con le Forze dell'Ordi | ne clicca sul        |
| Qual è lo scopo del progetto?                                                                                          |                                                              |                           |                               |                      |
|                                                                                                    |                                                              |                           |                               |                      |
| A chi si rivolge?                                                                                                    |                                                              |                           |                               |                      |
| A chi si rivolge?<br>Privacy e sicurezza                                                                               |                                                              |                           |                               |                      |
| A chi si rivolge?<br>Privacy e sicurezza<br>Chi sono i promotori del progetto?                                         |                                                              |                           |                               |                      |
| A chi si rivolge?<br>Privacy e sicurezza<br>Chi sono i promotori del progetto?<br>Utilizza i servizi                   |                                                              |                           |                               |                      |
| A chi si rivolge?<br>Privacy e sicurezza<br>Chi sono i promotori del progetto?<br>Utilizza i servizi                   |                                                              |                           |                               | Onlin                |

| nilano.it/aree-tematiche/polizia-locale-e-sicure         | ezza/progetti/anagrafe-telecamere          | २ 🕁 🚺                      |
|----------------------------------------------------------|--------------------------------------------|----------------------------|
| <del>ر</del> گ                                           |                                            | ×                          |
| Accedi per usufruire dei servizi del<br>Comune di Milano | Accedi al fascicolo digitale del cittadino | Scrivi al Comune di Milano |
|                                                          | Accedi                                     | Scrivi                     |

riprendono aree esterne aperte al pubblico.

L'adesione dei privati all'Anagrafe Telecamere avviene su base volontaria. Per condividere i tuoi impianti con le Forze dell'Ordine clicca sul collegamento al servizio Aderisci all'Anagrafe Telecamere presente in questa pagina.

| Qual è lo scopo del progetto?      | • |
|------------------------------------|---|
| A chi si rivolge?                  | • |
| Privacy e sicurezza                | • |
| Chi sono i promotori del progetto? | • |

Online

Utilizza i servizi

Aderisci all'Anagrafe Telecamere

#### Effettua una login con lo SPID:

#### SPID

Accedi con la tua utenza SPID, il sistema Pubblico di Identità Digitale è la m

| 2 Entra con SPID    |                                        |
|---------------------|----------------------------------------|
| aroba.tti           | n'utenza SPID?                         |
| InfoCert ID         | l tuo gestore                          |
| intesaD             | iza SPID?                              |
| epada               |                                        |
| ©Namirial <b>:D</b> | e seguenti modalità. L'accesso senza r |
| Poste ID spid       | e                                      |
|                     |                                        |
|                     |                                        |
| TIM id              |                                        |

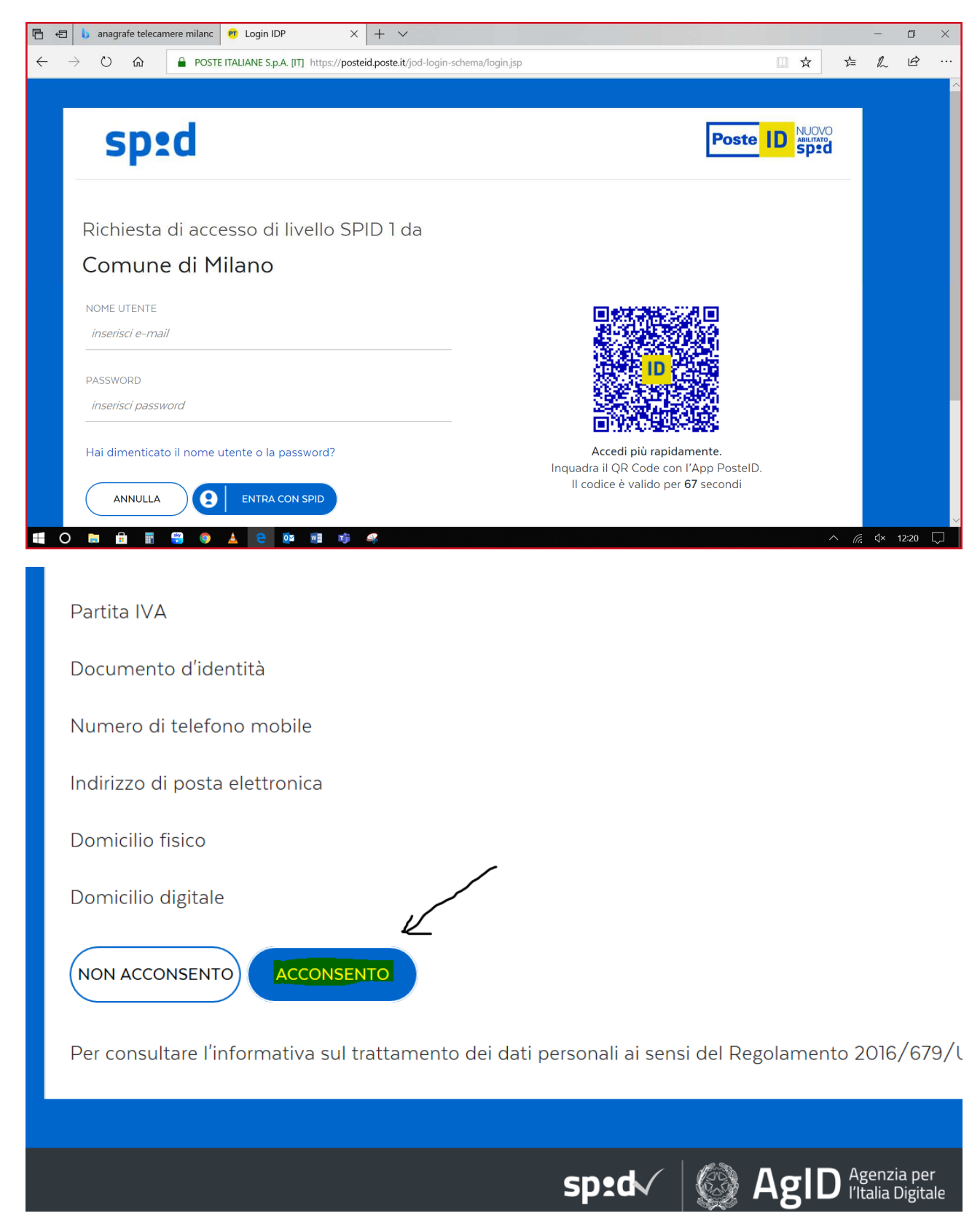

Accedi al servizio

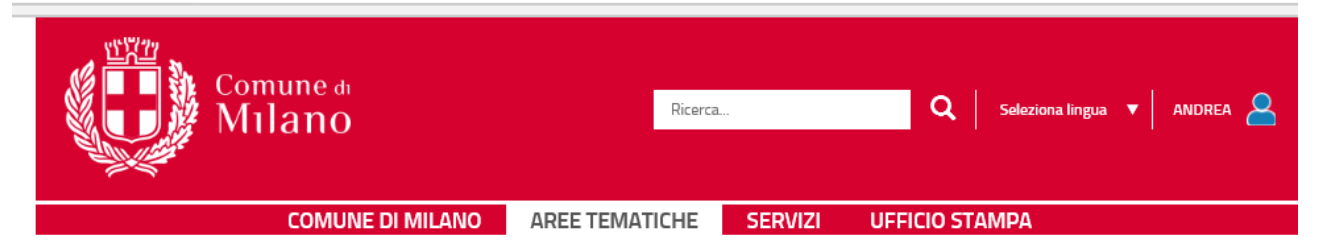

Home > Comune di Milano > Aree tematiche > Polizia locale e sicurezza > Progetti > Anagrafe Telecamere

### Anagrafe Telecamere

L'Anagrafe Telecamere offre la possibilità di inserire nella rete di videosorveglianza a disposizione delle Forze dell'Ordine le telecamere private che riprendono aree esterne aperte al pubblico.

L'adesione dei privati all'Anagrafe Telecamere avviene su base volontaria. Per condividere i tuoi impianti con le Forze dell'Ordine clicca sul collegamento al servizio Aderisci all'Anagrafe Telecamere presente in questa pagina.

| Qual è lo scopo del progetto?         | ▼                      |
|---------------------------------------|------------------------|
| A chi si rivolge?                     | •                      |
| Privacy e sicurezza                   | •                      |
| Chi sono i promotori del progetto?    | ▼                      |
| Utilizza i servizi                    | Online                 |
| Aderisci all'Anagrafe Telecamere      | <u></u>                |
| Argomenti: Sicurezza , Polizia Locale |                        |
| Aggiornato il: 09/10/2019             | Stampa 🖨 Condividi 💙 🕇 |

Clicca si "Aderisci all'Anagrafe Telecamere"

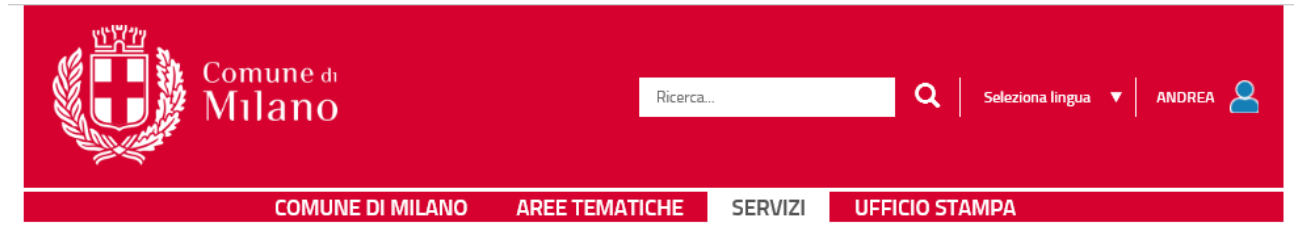

Home > Comune di Milano > Servizi > Aderisci all'Anagrafe Telecamere

#### Aderisci all'Anagrafe Telecamere

L'Anagrafe Telecamere offre la possibilità di inserire nella rete di videosorveglianza a disposizione delle Forze dell'Ordine le telecamere private che riprendono aree esterne aperte al pubblico.

Lo **scopo del progetto** è di consentire alle Forze dell'Ordine di:

- rilevare le telecamere presenti in una data zona
- verificare/acquisire rapidamente le immagini riprese.

L'Anagrafe è quindi una banca dati finalizzata allo svolgimento di indagini, fondata sulla collaborazione tra società civile e Forze dell'Ordine.

I dati censiti vengono raccolti e condivisi con le Forze dell'Ordine esclusivamente tramite il Comune di Milano.

| Come aderire?                                                                                                    | • |
|----------------------------------------------------------------------------------------------------|---|
| Accedi al servizio                                                                                                    | 1 |
| S Online                                                                                                    |   |
| Clicca sul pulsante per accedere all'Anagrafe Telecamere e inserire i dati dei tuoi impianti.<br>- il sistema richiede la registrazione al sito del Comune con Profilo Completo oppure un'utenza SPID | L |
|                                                                                                    |   |

Clicca su "Accedi al Servizio" e poi sulla tendina relativa alle informazioni sulla privacy clicca "Continua"

С

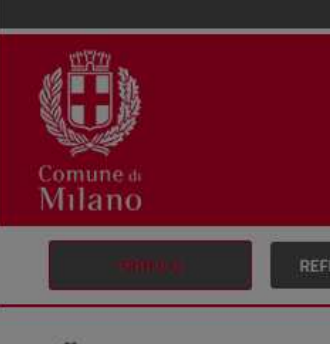

**%**/ Gestione Profilo

# Anagrafe te

In questa sezione puoi gestire l'adesion servizio vengono indirizzate alla mail im

## Il tuo profilo

| Dati anagrafici |
|-----------------|
| Tipologia       |
| Persona fisica  |
| Nome *          |
| ANDREA          |
|                 |

Lonfermo di essere il proprietario

Confermo di aver preso visione de

#### Recapiti

Cellulare

iterzionel Devono essere compilati ( ettronicalmail, Réc) sistemiinformativi e/o di reti di telecomunicazione (ivi compresa la postaelettronica);

 (su richiesta) Autorità competenti per adempimenti di obblighi dilegge e/o di disposizioni di Autorità pubbliche.

#### Trasferimento dati verso paese terzi

I dati forniti per le predette finalità non sono oggetto di trasferimento a paesi terzi o organizzazioni internazionali, all'interno o all'esterno dell'Unione Europea, fatte salve eventuali disposizioni normative. Qualora norme di legge prevedano il trasferimento dei dati all'esterno dell'Unione Europea, i dati saranno trattatinei limiti e alle condizioni del Regolamento UE 2016/679 e del D.Lgs. 51/2018.

#### Conservazione dei dati

I dati saranno conservati per il tempo necessario al conseguimento delle finalità per le quali sono stati raccolti e comunque per il tempo indicato nel manuale d'uso del Progetto.

#### Diritti dell'Interessato/a

In base all'Accordo di Contitolarità tutte le richieste di esercizio dei diritti di cui agli art. da 15 a 22 del Regolamento UE 2016/679 e da 11 a 14 del D.L.gs. 51/2018, saranno gestite, per conto e nell'interesse di tutti i Contitolari, dal Comune di Milano con la supervisione del Responsabile della Protezione dei Dati (DPO) dell'Ente.

In qualità di Interessato/a può pertanto esercitare i suoi diritti ed in particolare il diritto di accedere ai propri dati personali, di chiederne la rettifica o la limitazione, l'aggiornamento se incompleti o erronei, la cancellazione se sussistono i presupposti, nonché di opporsi al loro trattamento inviando una richiesta a:

- Comune di Milano Via Cesare Beccaria, 6 20100 Milano, raggiungibile al seguente indirizzo e-mail; oppure
- Responsabile per la protezione dei dati personali (Data Protection Officer - DPO) del Comune di Milano, raggiungibile al seguente indirizzo e-mail

Indipendentemente dalle condizioni dell'Accordo, in qualità di Interessato/a può comunque esercitare i diritti nei confronti di e contro ciascun Titolare.

Infine qualora ritenga che il trattamento violi il Regolamento UE 2016/679 (art. 77) o le disposizioni del D.Lgs. 51/2018 (art. 39) può proporre reclamo all'Autorità di Controllo Italiana – Garante per la protezione dei dati personali (www.garanteprivacy.it). massivi faq Dfilo

miamo che tutte le comunicazioni del

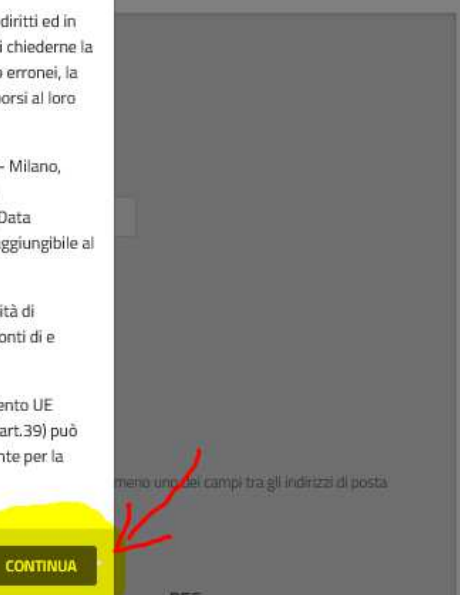

|--|--|--|--|--|

A/ Gestione Profilo

## Anagrafe telecamere - Gestione Profilo

In questa sezione puoi gestire l'adesione o meno al servizio e le informazioni relative al tuoi recapiti. Ti informiamo che tutte le comunicazioni del servizio vengono indirizzate alla mail impostata o in assenza della mail alla PEC.

| Dati anagrafici                                                                                                    |                                                                                                    |                                                                                                    |                                                                                 |
|----------------------------------------------------------------------------------------------------|----------------------------------------------------------------------------------------------------|----------------------------------------------------------------------------------------------------|---------------------------------------------------------------------------------|
| Tipologia                                                                                                    |                                                                                                    |                                                                                                    |                                                                                 |
| Persona física                                                                                                    |                                                                                                    |                                                                                                    |                                                                                 |
| Nome *                                                                                                    | Cognome *                                                                                                    | Codice fiscale *                                                                                                |                                                                                 |
| ANDREA                                                                                                    | 1                                                                                                    |                                                                                                    |                                                                                 |
|                                                                                                    |                                                                                                    |                                                                                                    |                                                                                 |
| I onfermo di essere il                                                                                               | l proprietario degli impianti censiti                                                                                                    |                                                                                                    |                                                                                 |
|                                                                                                    |                                                                                                    |                                                                                                    |                                                                                 |
| <ul> <li>Confermo di aver pre</li> </ul>                                                                             | so visione dell'informativa                                                                                                    | carica l'informativa                                                                                            |                                                                                 |
| Confermo di aver pre                                                                                                 | so visione dell'informativa                                                                                                    | carica l'informativa                                                                                            |                                                                                 |
| Confermo di aver pre                                                                                                 | so visione dell'informativa 🚯 S                                                                                                    | carica l'informativa                                                                                            |                                                                                 |
| Confermo di aver pre                                                                                                 | so visione dell'informativa 🛛 👔                                                                                                    | carica l'informativa                                                                                            |                                                                                 |
| Confermo di aver pre<br>Recapiti<br>Attenzione! Devono essere c<br>elettronica(mail, Pec)                            | so visione dell'informativa ① S<br>ompilati obbligatoriamente almeno uno dei campi per i                                                       | <u>carica l'informativa</u><br>recapiti telefonici (cellulare, telefono fisso) e al                             | imeno uno dei campi tra gli indirizzi di po                                     |
| Confermo di aver pre<br>Recapiti<br>Attenzionel Devono essere c<br>elettronica(mail, Pec)                            | so visione dell'informativa 👔 S<br>ompilati obbligatoriamente almeno uno dei campi per i                                                       | <u>carica l'informativa</u><br>recapiti telefonici (cellulare, telefono fisso) e al                             | imeno uno dei campi tra gli indirizzi di po                                     |
| Confermo di aver pre<br>Recapiti<br>Attenzionel Devono essere c<br>elettronica(mail, Pec)                            | so visione dell'informativa ① S                                                                                                    | <u>carica l'informativa</u><br>recapiti telefonici (cellulare, telefono fisso) e al                             | Imeno uno dei campi tra gli indirizzi di po                                     |
| Confermo di aver pre<br>Recapiti<br>Attenzionel Devono essere c<br>elettronica(mail, Pec)<br>Cellulare               | so visione dell'informativa ① S<br>ompilati obbligatoriamente almeno uno dei campi per i<br>Telefono fisso                                     | <u>carica l'informativa</u><br>recapiti telefonici (cellulare, telefono fisso) e al<br>Mall                     | Imeno uno dei campi tra gli indirizzi di pr<br>PEC                              |
| Confermo di aver pre<br>Recapiti<br>Attenzionel Devono essere c<br>elettronica(mail, Pec)<br>Cellulare<br>3457846573 | so visione dell'informativa () S<br>ompilati obbligatoriamente almeno uno dei campi per i<br>Telefono.fisso<br>Inserisci il numero di telefono | carica l'informativa<br>recapiti telefonici (cellulare, telefono fisso) e al<br>Mail<br>andrea.rossi@esempio.it | Imeno uno dei campi tra gli indirizzi di po<br>PEC<br>Inserisci l'Indirizzo pec |
| Confermo di aver pre<br>Recapiti<br>Attenzionel Devono essere c<br>elettronica(mail, Pec)<br>Celiulare<br>3457846573 | so visione dell'informativa () S<br>ompilati obbligatoriamente almeno uno dei campi per i<br>Telefono fisso<br>Inserisci il numero di telefono | carica l'informativa<br>recapiti telefonici (cellulare, telefono fisso) e al<br>Mail<br>andrea.rossi@esempio.it | Imeno uno dei campi tra gli indirizzi di po<br>PEC<br>Inserisci l'Indirizzo pec |

# Anagrafe telecamere - Gestione Profilo

In questa sezione puoi gestire l'adesione o meno al servizio e le informazioni relative ai tuoi recapiti. Ti informiamo che tutte le comunicazioni del servizio vengono indirizzate alla mail impostata o in assenza della mail alla PEC.

| Ciao ANDREA, hai aderito alla nostra iniziativa dai 29/04/2021<br>La tua adesione scadrà tra 360 giorni | ADESIONE ATTIVA                       |
|----------------------------------------------------------------------------------------------------|---------------------------------------|
| ll tuo profilo                                                                                          | AVVISO DI CONFERMA                    |
| Dati anagrafici                                                                                         | Hai aderito correttamente al servizio |
| Tipologia<br>Persona física 🛛 😽                                                                         | СНІЦЦІ                                |

| filano  |                   |          |                       |     |
|---------|-------------------|----------|-----------------------|-----|
| PROFILO | REFERENTI TECNICI | IMPIANTI | IMPORT/EXPORT MASSIVI | FAQ |

A/ Gestione Profilo

# Anagrafe telecamere - Gestione Profilo

In questa sezione puoi gestire l'adesione o meno al servizio e le informazioni relative ai tuoi recapiti. Ti informiamo che tutte le comunicazioni del servizio vengono indirizzate alla mail impostata o in assenza della mail alla PEC.

## Il tuo profilo

| Persona giuridica                                                                                                    | <mark>-</mark>                                                                                                    |                                                                                                    |                                                                                    |
|----------------------------------------------------------------------------------------------------|----------------------------------------------------------------------------------------------------|----------------------------------------------------------------------------------------------------|------------------------------------------------------------------------------------|
| Ragione Sociale *                                                                                                    | Partita Iva *                                                                                                    |                                                                                                    |                                                                                    |
| Inserisci la ragione sociale                                                                                                    | Inserisci la partita iva                                                                                                    |                                                                                                    |                                                                                    |
| Nome                                                                                                    | Cognome                                                                                                    | Codice fiscale                                                                                                    |                                                                                    |
| I <mark>nserisci il nome di la contra di la contra</mark> | Inserisci il cognome                                                                                                    | Inserisci il codice fiscale                                                                                          |                                                                                    |
|                                                                                                    |                                                                                                    |                                                                                                    |                                                                                    |
|                                                                                                    |                                                                                                    |                                                                                                    |                                                                                    |
| Confermo di essere il proprio                                                                                                    | tario deeli impianti censiti                                                                                                    |                                                                                                    |                                                                                    |
| Confermo di essere il proprie                                                                                                    | tario degli impianti censiti                                                                                                    |                                                                                                    |                                                                                    |
| Confermo di essere il proprie                                                                                                    | tario degli impianti censiti<br>ne dell'informativa                                                                                                    | Scarica l'informativa                                                                                                |                                                                                    |
| Confermo di essere il proprie                                                                                                    | tario degli impianti censiti<br>ne dell'informativa                                                                                                    | <u>Scarica l'informativa</u>                                                                                         |                                                                                    |
| Confermo di essere il proprie                                                                                                    | tario degli impianti censiti<br>ne dell'informativa 1                                                                                                    | <u>Scarica l'informativa</u>                                                                                         |                                                                                    |
| Confermo di essere il proprie<br>Confermo di aver preso visio<br>Recapiti<br>Attenzione! Devono essere compilati<br>elettronica(mail, Pec)                                                                                                    | tario degli impianti censiti<br>ne dell'informativa ()<br>obbligatoriamente almeno uno dei campi pe                                                      | <u>Scarica l'informativa</u><br>ri recapiti telefonici (cellulare, telefono fisso) e ali                             | meno uno dei campi tra gli indirizzi di posta                                      |
| Confermo di essere il proprie<br>Confermo di aver preso visio<br>Recapiti<br>Attenzione! Devono essere compilati<br>elettronica(mail, Pec)                                                                                                    | tario degli impianti censiti<br>ne dell'informativa ()<br>obbligatoriamente almeno uno dei campi pe                                                      | <u>Scarica l'informativa</u><br>er i recapiti telefonici (cellulare, telefono fisso) e ali                           | meno uno dei campi tra gli indirizzi di posta                                      |
| Confermo di essere il proprie<br>Confermo di aver preso visio<br>Recapiti<br>Attenzione! Devono essere compilati<br>elettronica(mail, Pec)                                                                                                    | tario degli impianti censiti<br>ne dell'informativa ()<br>obbligatoriamente almeno uno dei campi pe                                                      | <u>Scarica l'informativa</u><br>r i recapiti telefonici (cellulare, telefono fisso) e ali                            | meno uno dei campi tra gli indirizzi di posta                                      |
| Confermo di essere il proprie<br>Confermo di aver preso visio<br>Recapiti<br>Attenzione! Devono essere compilati<br>elettronica(mail, Pec)<br>Cellulare                                                                                                    | tario degli impianti censiti<br>ne dell'informativa ()<br>obbligatoriamente almeno uno dei campi pe<br>Telefono fisso                                    | Scarica l'informativa<br>er i recapiti telefonici (cellulare, telefono fisso) e al<br>Mall                           | meno uno dei campi tra gli indirizzi di posta<br>PEC                               |
| Confermo di essere il proprie<br>Confermo di aver preso visio<br>Recapiti<br>Attenzione! Devono essere compilati<br>elettronica(mail, Pec)<br>Cellulare<br>3457846573                                                                                                    | tario degli impianti censiti<br>ne dell'informativa ()<br>obbligatoriamente almeno uno dei campi pe<br>Telefono fisso<br>Inserisci il numero di telefono | Scarica l'informativa<br>ri recapiti telefonici (cellulare, telefono fisso) e ali<br>Mali<br>andrea.rossi@esempio.it | meno uno dei campi tra gli indirizzi di posta<br>PEC<br>Inserisci l'indirizzo pec- |

Nella "gestione profilo" dopo avere inserito i propri dati come persona fisica o persona giuridica clicca su "Aderisci"

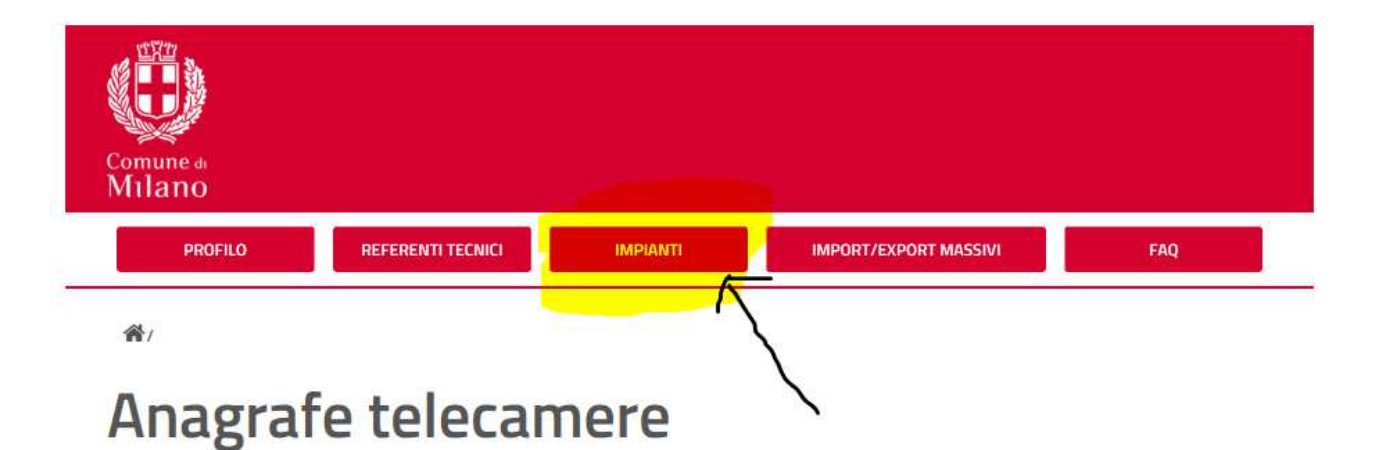

Benvenuto in Anagrafe Telecamere. Dalla home puoi visualizzare un riepilogo dei tuoi dati, gli eventuali impianti già censiti e acceddere a tutte le funzioni dell'applicativo.

### I tuoi riferimenti

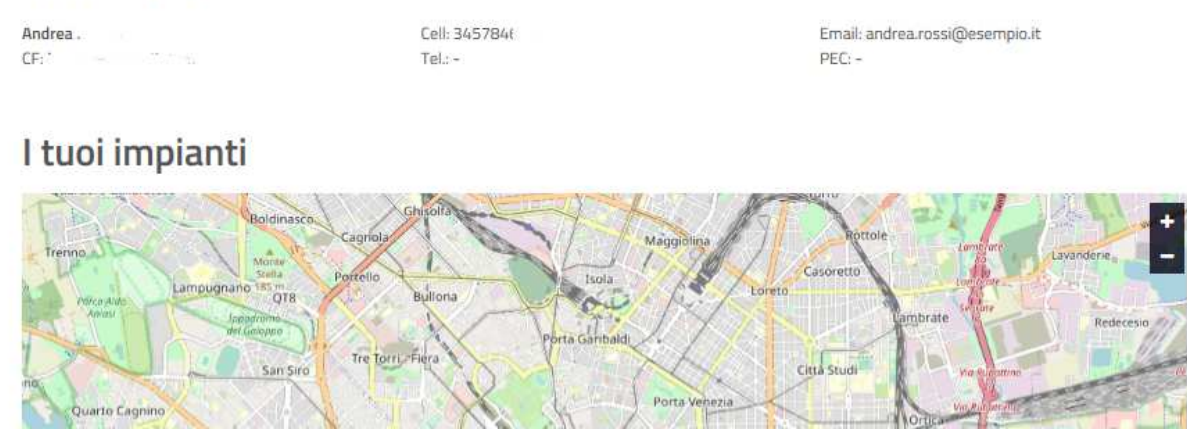

Clicca ora su "Impianti".

Qualora sia presente la figura del Referente Tecnico presso l'attività del titolare delle telecamere, compila le schede successive con i riferimenti per poterlo contattare in caso di necessità ed associare gli impianti di competenza.

| Comune d<br>Milano                    |                                                 |                                     |     |
|---------------------------------------|-------------------------------------------------|-------------------------------------|-----|
|                                       |                                                 | IMPORT/EXPORT MASSIVI               | FAQ |
| A/ Referenti Tecnici                  |                                                 |                                     |     |
| Anagrafe t                            | elecamere - F                                   | Referenti Tecnici                   |     |
| In questa pagina puoi inserire ed agg | jornare i nominativi e i recapiti dei gestori d | egli impianti di videosorveglianza. |     |
| Inserisci un nuovo referente tec      | nico                                            |                                     | ~   |
| l tuoi referenti teo                  | nici                                            |                                     |     |
| Non è presente nessun referente teo   | mico                                            |                                     |     |
|                                       |                                                 |                                     |     |

Comune di Milano, Piazza della Scala, 2 - 20121 Milano Italia

| Inserisci un nuovo referent                        | e tecnico                                       |                                                 | ^                                              |
|----------------------------------------------------|-------------------------------------------------|-------------------------------------------------|------------------------------------------------|
| Dati anagrafici                                    |                                                 |                                                 |                                                |
| Tipologia                                          |                                                 |                                                 |                                                |
| Persona fisica                                     | ~                                               |                                                 |                                                |
| Nome *                                             | Cognome *                                       | Codice Fiscale *                                |                                                |
| Mario                                              | Rossi                                           | rfddfsadgsdg                                    |                                                |
|                                                    |                                                 |                                                 |                                                |
| Recapiti condivisi con le For                      | ze dell'Ordine                                  |                                                 |                                                |
| Indicare almeno un recapito teletor                | iico (cellulare e/o teletono tisso) e almeno un | i indirizzo di posta elettronica (Email e/o Pos | ta Elettronica Certificata).                   |
| Cellulare                                          | Telefono fisso                                  | Email                                           | PEC                                            |
| 4242352423                                         | Telefono fisso                                  | esempio@tlc.it                                  | PEC                                            |
| No<br>Associazione impianti<br>Impianti registrati | Scarica e consegna l'infor                      | mativa privacy Conferm                          | a presa visione da parte del Referente Tecnico |
|                                                    |                                                 |                                                 | ,                                              |
| ASSOCIA TUTTI Associand                            | o tutti gli impianti a questo gestore automat   | icamente verrano rimosse tutte le preceden      | ti impostazioni.<br>SALVA REFERENTE ANNULLA    |

Una volta inseriti i dati del Referente Tecnico salvo e procedo con l'inserimento dell'impianto di videosorveglianza:

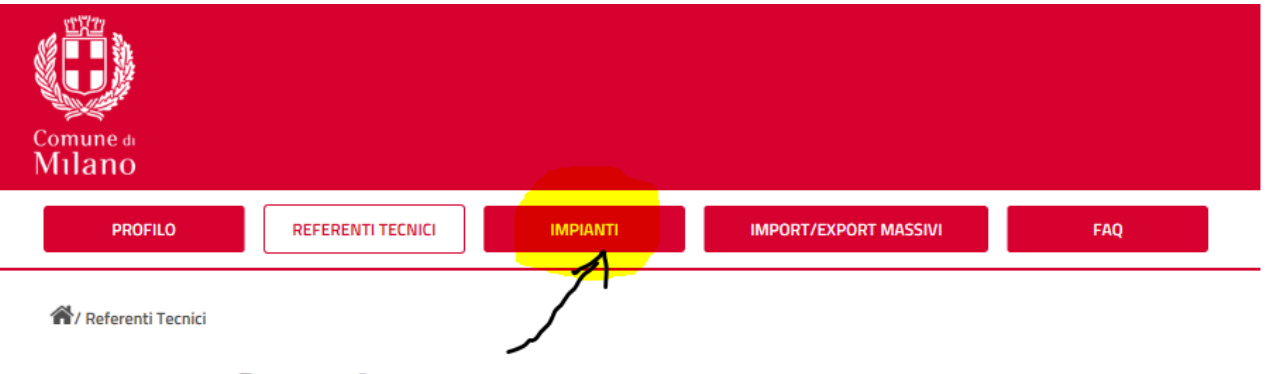

DETTAGLI ~

ELIMINA

# Anagrafe telecamere - Referenti Tecnici

In questa pagina puoi inserire ed aggiornare i nominativi e i recapiti dei gestori degli impianti di videosorveglianza.

Inserisci un nuovo referente tecnico

### I tuoi referenti tecnici

Mario Rossi | N. impianti O

Comune di Milano, Piazza della Scala, 2 - 20121 Milano Italia Codice fiscale/Partita IVA 01199250158

| Comune di<br>Mulano                                                                                     |  |
|----------------------------------------------------------------------------------------------------|--|
| PROFILO REFERENTI TECNICI IMPIANTI IMPORT/EXPORT MASSIVI FAQ                                            |  |
| A/Impianti                                                                                              |  |
| Anagrafe telecamere - Impianti                                                                          |  |
| In questa pagina puoi inserire ed aggiornare, dati degli impianti di videosorveglianza.                 |  |
| Inserisci un nuovo impianto                                                                             |  |
| I tuoi impianti                                                                                         |  |
| Nessun impianto salvato                                                                                 |  |
|                                                                                                    |  |
|                                                                                                    |  |
| Comune di Milano, Piazza della Scala, 2 - 20121 Milano Italia<br>Codice fiscale/Partita IVA 01199250158 |  |

Tranne per i materiali specificatamente ed espressamente indicati come diversamente tutelati, i contenuti del sito sono soggetti alla licenza Creative Common

Clicco su "nuovo impianto" per inserire i dati dell'impianto.

Aree t

Devo inserire solo il nome via (es. TORINO) senza aggiungere VIA o Piazza, etc.

| ilano                            |                          |                     |                   |               |     |
|----------------------------------|--------------------------|---------------------|-------------------|---------------|-----|
| PROFILO                          | FERENTI TECNICI          | IMPIANTI            | IMPORT/E          | KPORT MASSIVI | FAQ |
| / Impianti                       |                          |                     |                   |               |     |
| nagrafe t                        | elecar                   | nere                | - Imnianti        |               |     |
| ind and i                        | ciccui                   | nere                | πηριατιτί         |               |     |
| uesta pagina puoi inserire ed ag | giornare i dati degli im | ipianti di videosoi | rveglianza.       |               |     |
| iserisci un nuovo implanto       |                          |                     |                   |               |     |
| Dati anagrafici                  |                          |                     |                   |               |     |
| ndirizzo impianto *              | Civico                   | D *                 | Referente tecnico |               |     |
| torino                           | ×                        | ~                   | Mario Rossi       | × ]           |     |
| Galleria TORINO n                | tattaci                  |                     |                   |               |     |
| Via RESPIGHI OTTORINO            |                          |                     |                   |               |     |
| Via TORINO                       |                          | Durate (in          |                   |               |     |
| ULdite                           |                          | Durata (In          | ore)              |               |     |
|                                  |                          | 0                   |                   |               |     |
| Periodo -                        |                          |                     |                   |               |     |
| H24                              | ~                        |                     |                   |               |     |
| e telecamere dell'impianto sono  | sempre attive            |                     |                   |               |     |
|                                  |                          |                     |                   | SALVAUM       |     |
|                                  |                          |                     |                   | SHEVA IMP     |     |
|                                  |                          |                     |                   |               |     |
| uoi impianti                     |                          |                     |                   |               |     |
| lessun impianto salvato          |                          |                     |                   |               |     |
|                                  |                          |                     |                   |               |     |
|                                  |                          |                     |                   |               |     |

Selezionare successivamente il numero civico:

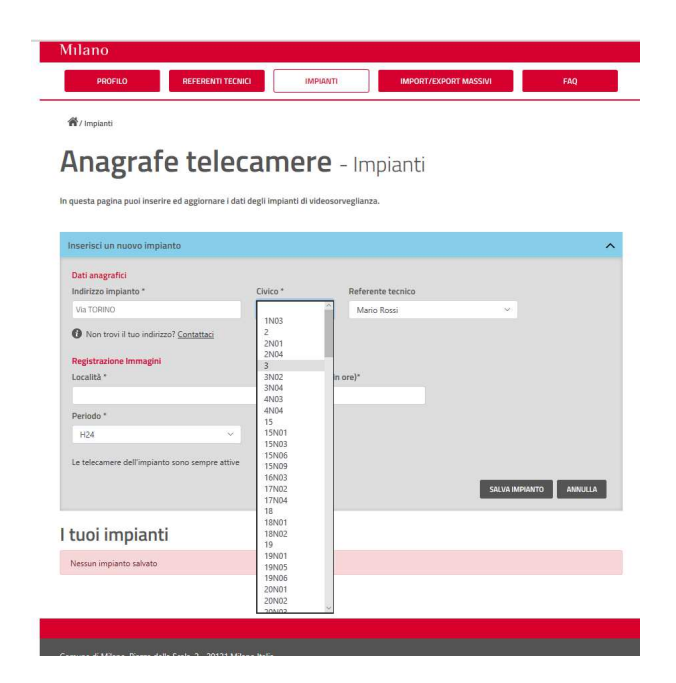

## Anagrafe telecamere - Impianti

In questa pagina puoi inserire ed aggiornare i dati degli impianti di videosorveglianza.

| Inserisci un nuovo impianto                    |          |           |                   | ^                      |
|------------------------------------------------|----------|-----------|-------------------|------------------------|
| Dati anagrafici<br>Indirizzo impianto *        | Civico * |           | Referente tecnico |                        |
| Via TORINO                                     | 3        | ×         | Mario Rossi       | ×                      |
| 1 Non trovi il tuo indirizzo? Contattaci       |          |           |                   |                        |
| Registrazione Immagini                         |          |           |                   |                        |
| Località *                                     |          | Durata (i | n ore)*           |                        |
| Via TORINO, 3                                  |          | 12        |                   |                        |
| Periodo *                                      |          |           |                   | 1                      |
| H24 ~                                          |          |           |                   | (                      |
| Le telecamere dell'impianto sono sempre attive |          |           |                   | SALVA IMPIANTO ANNULLA |

Inserisci le ore di registrazione e nel caso di orari di funzionamento particolari, compila il campo successivo relativo all'orario per personalizzare le informazioni.

| Inserisci un nuovo impianto                          |          |            |                |      |            |            |         | ^     |
|------------------------------------------------------|----------|------------|----------------|------|------------|------------|---------|-------|
| Dati anagrafici<br>Indirizzo impianto *              | Civico * |            | Referente teci | nico |            |            |         |       |
| Via TORINO                                           | 3        | ~          | Mario Rossi    |      |            | ~          |         |       |
| O Non trovi il tuo indirizzo? <u>Contattaci</u>      |          |            |                |      |            |            |         |       |
| Registrazione Immagini                               |          | Durata (in |                |      |            |            |         |       |
| Localita -                                           |          | Durata (in | i ore)*        |      |            |            |         |       |
| Periodo *                                            |          |            |                |      |            |            |         |       |
| periodi personalizzati                               |          |            |                |      |            |            |         |       |
|                                                      |          |            |                |      |            |            | .(      |       |
| Dal giorno * Al giorno *                             |          |            | Dalle ore *    |      | Alle ore * |            | K       |       |
| Giovedi 🛛 Domenic                                    | a        | ~          | 05:00          | ~    | 08:00      | ~          | +       |       |
| Dal Martedi al Giovedi dalle ore 04:00 alle ore 06:3 | 0        |            |                |      |            |            |         | ×     |
| Dal Giovedi al Domenica dalle ore 05:00 alle ore 0   | 8:00     |            |                |      |            |            |         | ×     |
|                                                      |          |            |                |      | ->         |            |         |       |
|                                                      |          |            |                | 1.4  |            | SALVA IMPI | ANTO AN | NULLA |

Dopo aver aggiunto un impianto, completa le informazioni relative alle singole telecamere:

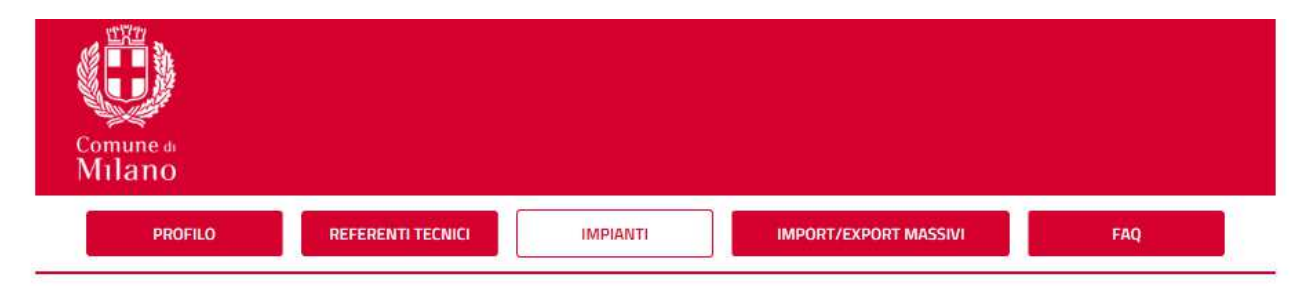

🖌 / Impianti

## Anagrafe telecamere - Impianti

In questa pagina puoi inserire ed aggiornare i dati degli impianti di videosorveglianza.

| Inserisci un nuovo impianto                                                                                                    |                  | ,                  | ~                               |
|----------------------------------------------------------------------------------------------------|------------------|--------------------|---------------------------------|
| I tuoi impianti                                                                                                    | Ľ                |                    |                                 |
| Via TORINO 3   N. telecamere: 0                                                                                                    | GEST. TELECAMERE | ELIMINA            | DETTAGLI ~                      |
| Niccia<br>To Classica<br>To Classic | A T Co           | Polarza<br>-conolo | + San Babila<br>- United States |

Fare click sul pulsante nuova telecamera, ed indicare la corretta posizione in mappa:

## Anagrafe telecamere - Gestione telecamere

In questa pagina puoi inserire ed aggiornare le telecamere associate ad un dato impianto di videosorveglianza

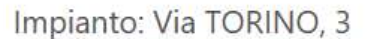

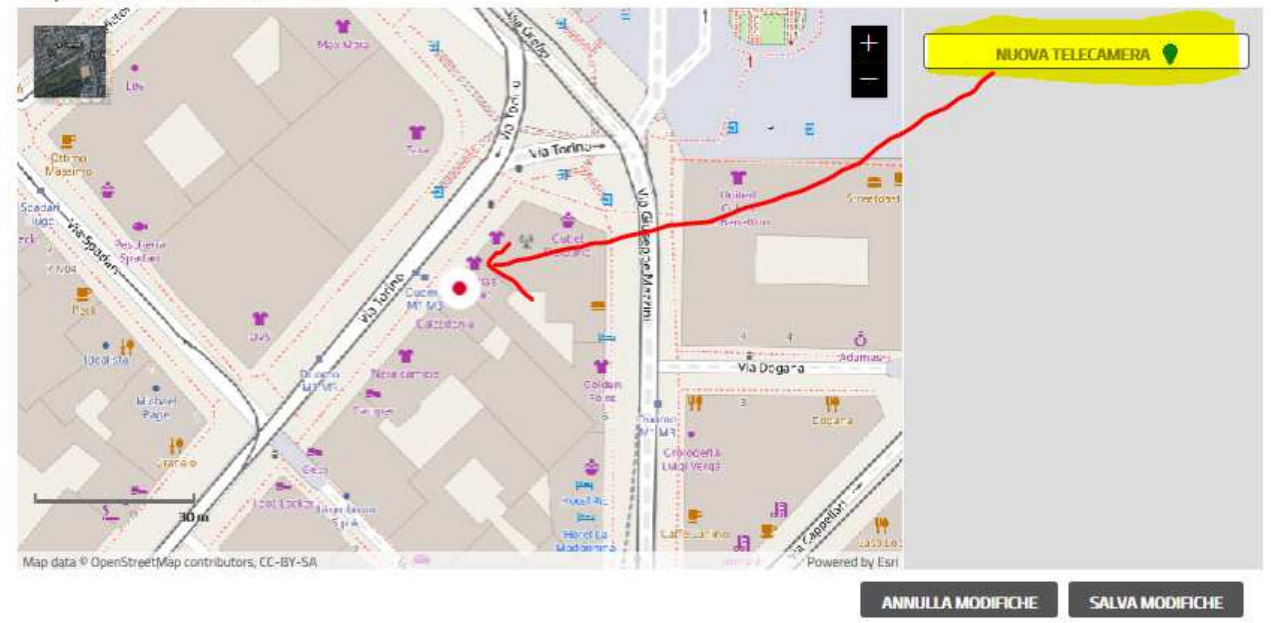

Compilare le informazioni della telecamera (es. nome):

## Anagrafe telecamere - Gestione telecamere

In questa pagina puol inserire ed aggiornare le telecamere associate ad un dato impianto di videosorveglianza

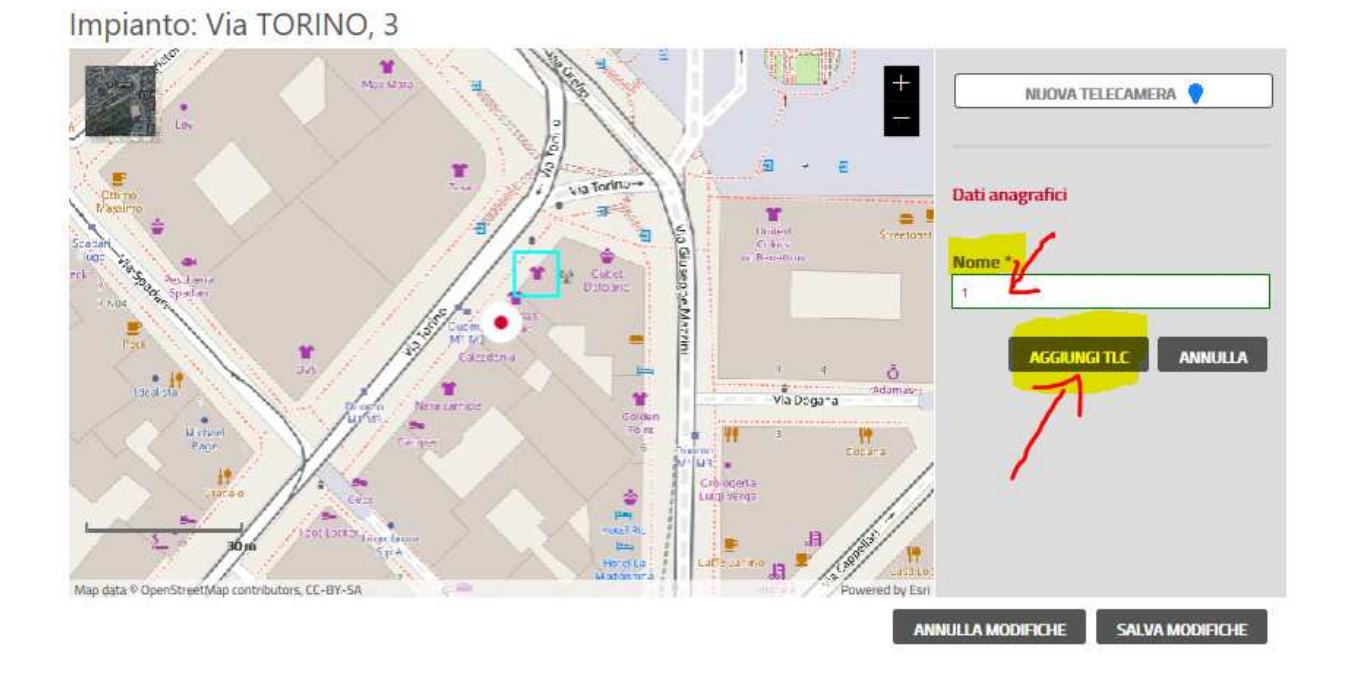

Se sono presenti altre telecamere, aggiungile premendo nuovamente il pulsante:

# Anagrafe telecamere - Gestione telecamere

In questa pagina puoi inserire ed aggiornare le telecamere associate ad un dato impianto di videosorveglianza

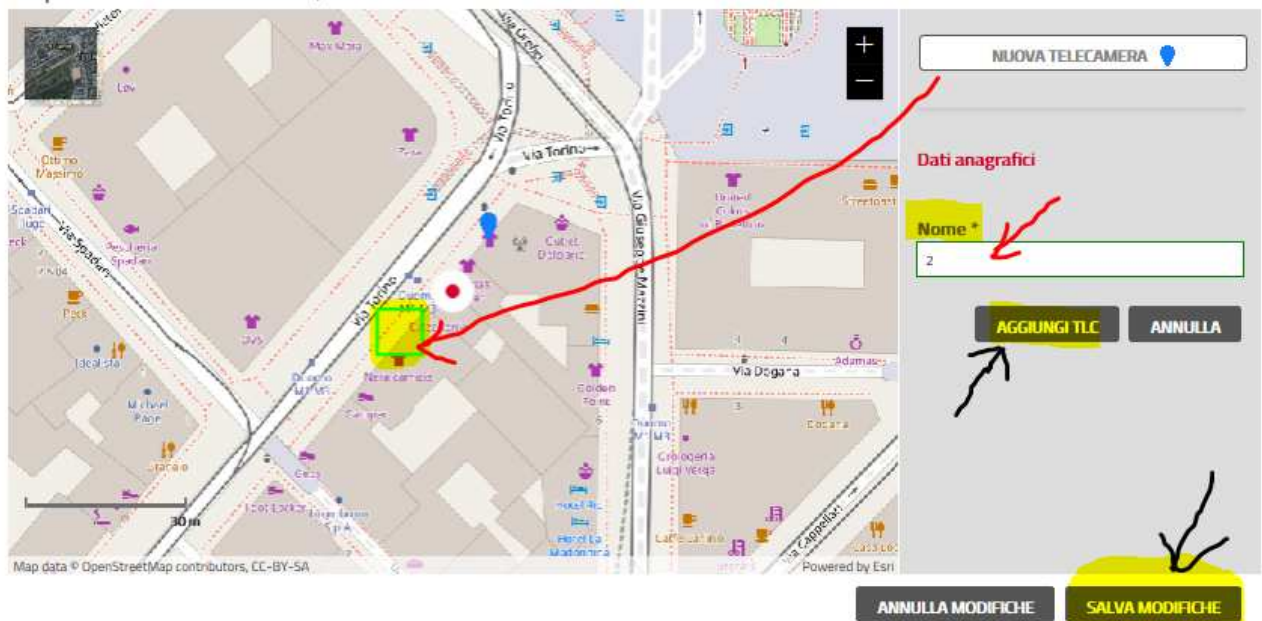

Impianto: Via TORINO, 3

| Inserisci un nuovo impianto                                                                                           |                                      |            |                                                                                                    |                  |             | ~          |
|----------------------------------------------------------------------------------------------------|--------------------------------------|------------|----------------------------------------------------------------------------------------------------|------------------|-------------|------------|
| I tuoi impianti                                                                                                    | 1                                    |            |                                                                                                    |                  |             |            |
| Via TORINO 3 N. telecamere: 2                                                                                         |                                      |            |                                                                                                    | GEST. TELECAMERE | ELIMINA     | DETTAGLI ^ |
| Dati anagrafici<br>Indirizzo impianto *                                                                               | Civico *                             |            | Referente tecnico                                                                                                    |                  |             |            |
| Via TORINO                                                                                                    | 3                                    | ~          | Mario Rossi                                                                                                    |                  | ~           |            |
| <ul> <li>Non trovi il tuo indirizzo? <u>Contattaci</u></li> <li>Registrazione Immagini</li> <li>Localită *</li> </ul> |                                      | Durata (in | ore)*                                                                                                    |                  |             |            |
| Via TORINO, 3                                                                                                    |                                      | 12         |                                                                                                    |                  |             |            |
| Periodo *                                                                                                    |                                      |            |                                                                                                    |                  |             |            |
| Dal giorno * Al gio                                                                                                   | rno *                                | ×          | Dalle ore *                                                                                                    | Alle ore *       | × +         |            |
| Dal Martedi al Giovedi dalle ore 04:00 alle ore                                                                       | e 06:30                              |            |                                                                                                    |                  |             | <b>×</b>   |
| Dal Giovedi al Domenica dalle ore 05:00 alle o                                                                        | ore 08:00                            |            |                                                                                                    |                  |             | *          |
|                                                                                                    |                                      |            |                                                                                                    | SALVA IMP        |             |            |
| A STR FEEDO VIA CARTANO MONT                                                                                          | Palazzo<br>Bioggi<br>Univer Uniferne | No com     | Aggin a farma a farma | Duemo G          | San Battade | H -        |

Compare poi la scheda riepilogativa.

Se un soggetto è proprietario di altri impianti, può aggiungerli.

a cinque vie m diese L+

| Inserisci un nuovo impianto                             |          |                  |                   |                   | ^     |
|---------------------------------------------------------|----------|------------------|-------------------|-------------------|-------|
| Dati anagrafici<br>Indirizzo impianto *                 | Civico * |                  | Referente tecnico |                   |       |
| Corso GENOVA                                            | 4        | ~                | ANDREA            | ~                 |       |
| Registrazione Immagini<br>Localită *<br>Corso GENOVA, 4 |          | Durata (in<br>24 | nore)*            |                   |       |
| Periodo *                                               |          |                  |                   |                   |       |
| H24 ~                                                   |          |                  |                   | /                 |       |
| Le telecamere dell'impianto sono sempre attive          |          |                  |                   | SALVA IMPIANTO AN | NULLA |

## I tuoi impianti

| Dati anagrafici      |          |   |                   |    |  |
|----------------------|----------|---|-------------------|----|--|
| Indirizzo impianto * | Civico * |   | Referente tecnico |    |  |
| Via TORINO           | 3        | ~ | Mario Rossi       | ¥. |  |

## Anagrafe telecamere - Impianti

In questa pagina puoi inserire ed aggiornare i dati degli impianti di videosorveglianza.

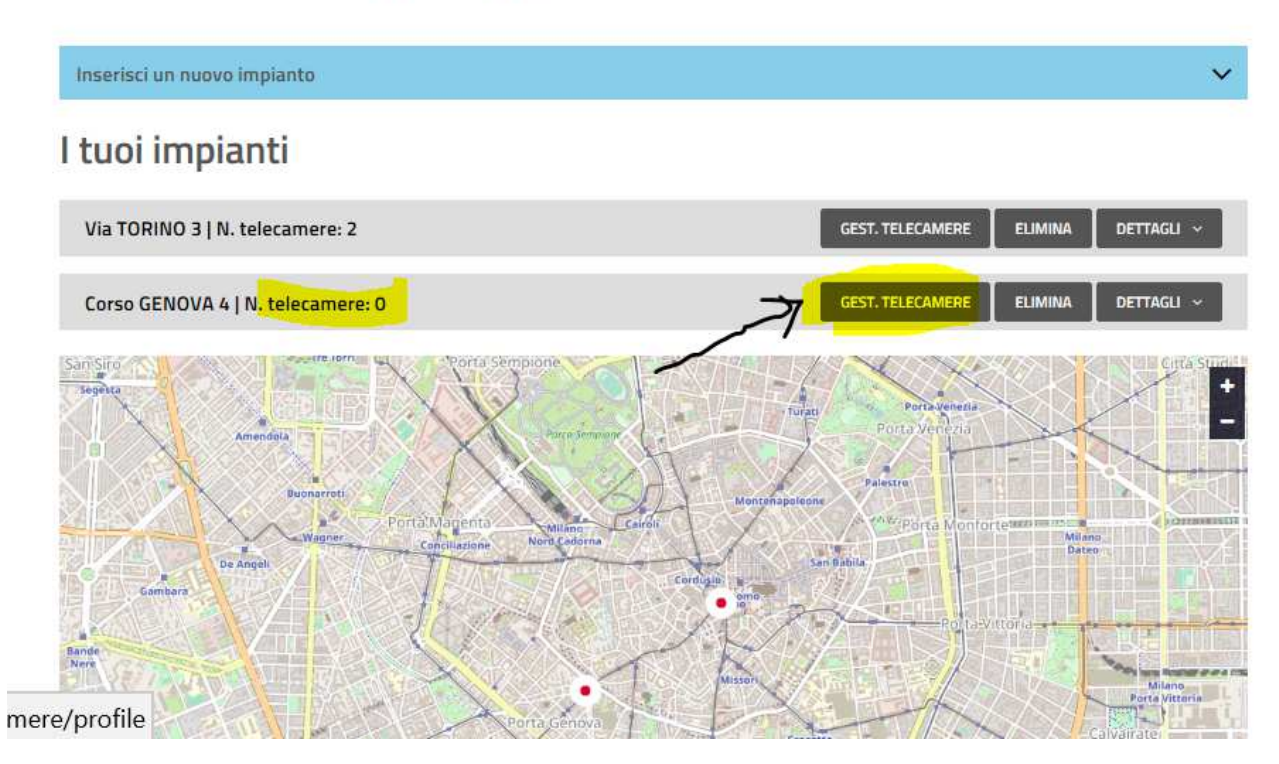

Per eliminare la propria adesione e cancellare il proprio profilo dalle banche dati del Comune di Milano, andare alla voce Gestione Profilo e cliccare elimina adesione.

| PROFILO | REFERENTI TECNICI | IMPIANTI | IMPORT/EXPORT MASSIVI | FAC |
|---------|-------------------|----------|-----------------------|-----|
|---------|-------------------|----------|-----------------------|-----|

## Anagrafe telecamere - Gestione Profilo

In questa sezione puoi gestire l'adesione o meno ai servizio e le informazioni relative ai tuoi recapiti. Ti informiamo che tutte le comunicazioni del servizio vengono indirizzate alla mail impostata o in assenza della mail alla PEC.

|                 | -               |
|-----------------|-----------------|
| ADESIONE ATTIVA |                 |
|                 | ADESIONE ATTIVA |

### Il tuo profilo

| Persona física                                                                           |                                                                                |                                                                                       |                                                |
|------------------------------------------------------------------------------------------|--------------------------------------------------------------------------------|---------------------------------------------------------------------------------------|------------------------------------------------|
| Nome *                                                                                   | Cognome *                                                                      | Codice fiscale *                                                                      |                                                |
| ANDREA                                                                                   |                                                                                |                                                                                       |                                                |
| Confermo di aver preso visione d<br>Recapiti<br>Attenzionel Devono essere compilati obbi | lell'informativa ① <u>Scar</u><br>Igatoriamente almeno uno dei campi per i rec | i <mark>ca l'informativa</mark><br>capiti telefonici (cellulare, telefono fisso) e al | meno luno dei campi tra gli indirizzi di posta |
| elettronica(mail, Pec)                                                                   |                                                                                |                                                                                       |                                                |
| elettronica(mail, Pec)<br>Cellulare                                                      | Telefono fisso                                                                 | Mall                                                                                  | PEC                                            |
| elettronica(mail, Pec)<br>Cellulare<br>3457846573                                        | <b>Telefono fisso</b><br>Inserisci il numero di telefono                       | Mall<br>andrea.rossi@esempio.it                                                       | PEC<br>Inserisci l'indirizza pec               |

Verrà inviata una mail, per potersi registrare in futuro, e caricare facilmente i dati ricevuti:

| omune₄<br>Ailano                 |                   |          |   |     |
|----------------------------------|-------------------|----------|---|-----|
| PROFILO                          | REFERENTI TECNICI | IMPIANTI |   | FAQ |
| <b>%</b> / Import/export massivi |                   |          | 1 |     |

## Anagrafe telecamere - Import/export massivi

In questa sezione puoi esportare in formato XML i dati degli impianti e telecamere censiti, ed importare i dati degli impianti e telecamere nel formato XML richiesto (formato export). Ti ricordiamo che in fase di importazione tutti gli impianti sono associati automaticamente al proprietario degli impianti

## Esporta i dati

Attenzione! Cliccando sul bottone "avvia export" tutti i dati associati ai tuoi impianti verranno salvati in un file XML e ti verranno inviati via MAIL

### Importa dati

| enzione! Per eseguire l'i | mportazione i dati degli im | pian devono ess | ere forniti in prnato | XML. |  |
|---------------------------|-----------------------------|-----------------|-----------------------|------|--|
|                           |                             | sfoglia         | AVVIA IMPORT          |      |  |
|                           |                             | Jiogna          | AUVIA IMPORT          |      |  |